# **Exercise Manual**

# *for* **Designing with Quartus II**

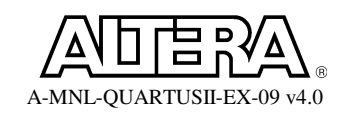

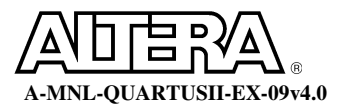

# **Exercise 1**

# **Objectives:**

- Use the MegaWizard Plug-in Manager and create a multiplier
- Insert wires and pins into design
- Verify that all connections are made correctly.

# **Pipelined Multiplier Design**

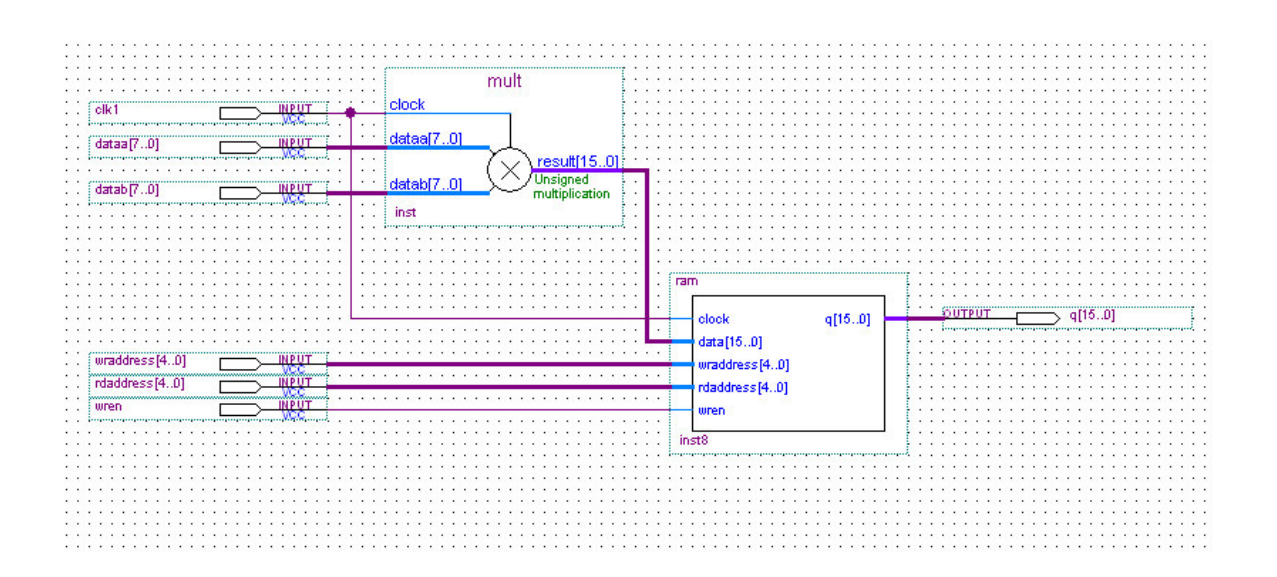

#### Figure 1

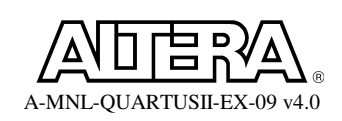

# Step 1 (Open the project and create schematic file)

In this exercise, you will use a project which has been created for you. This exercise focuses on the schematic design capabilities in Quartus<sup>®</sup> II.

- 1. If it is not already started, launch the **Quartus II** software using the start menu or desktop icon if one exists on your machine.
- 2. Select File ⇒ Open project... Browse to <Quartus II\Lab install directory>\QII4\_0\Lab1\. Select the project pipemult.qpf and click on Open.
- 3. Select File  $\Rightarrow$  New and select Block Diagram/Schematic File
- 4. Select **File**  $\Rightarrow$  **Save As** and save the file as

# <Quartus II\Lab install directory>\QII4\_0\Lab1\ pipemult

We will now create the design shown in Figure 1.

# Step 2 (Build an 8x8 multiplier using the MegaWizard<sup>®</sup> Plug-in Manager)

- 1. Choose **Tools** ⇒ **MegaWizard Plug-In Manager**. In the window that appears, select **Create a new custom megafunction variation**. Click on **Next**.
- 2. On page 2a of the MegaWizard, expand the arithmetic folder and select LPM\_MULT.
- 3. From the drop down menu select **Stratix II** for the device family. Choose **Verilog HDL** output.

Name the output file <Quartus II\Lab install directory>\QII4\_0\Lab1\mult.

Click on Next.

- 4. On **page 3**, set the width of the **dataa** and **datab** buses to **8** bits. For the remaining settings in this window, use the defaults that appear. Select **Next**.
- 5. On page 4, choose Use default implementation under "Which Multiplier Implementation should be used?" Select Next.
- 6. On page 5, choose Yes, I want an output latency of <u>2</u> clock cycles. Click Next.
- 7. On **page 6**, the following check boxes should be enabled to generate output files:

<u>mult.v</u>

<u>mult.bsf</u>

8. Select **Finish** in the final window that appears. *The multiplier is built*.

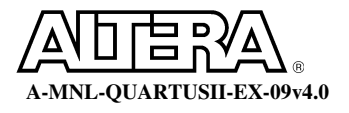

Note that the steps you just went through could be applied to any design entry method. One possible modification you might try is to choose the same language output as your design modules. So, if you are using VHDL modules, a VHDL LPM\_MULT output can be chosen.

9. In the Graphic Editor, double-click in the screen so that the Symbol Window

appears. Inside the symbol window, **click** on **t** to expand the symbols defined in the **Project** folder. **Double-click** on **mult**. **Click the left mouse button** to put down the symbol inside the schematic file.

The symbol for "mult" now appears in the schematic.

### Step 3 (Create symbol for 32 word deep RAM written in VHDL)

1. From the **File** menu, **open** the file **ram.vhd**.

Notice this is a VHDL file inferring a <u>single-port 32-bit synchronous RAM</u>. This file could very well be written in Verilog. This RAM block could also have been easily created using the MegaWizard, selecting LPM\_RAM\_DP+ in the storage folder or the RAM: 2-PORT in the memory compiler folder.

2. From the **File** menu, go the **Create/Update** menu option and select **Create Symbol Files for Current File**. Click **Yes** to save changes to **pipemult.bdf**.

**Quartus II** now generates a symbol file based on the port declarations in the VHDL file.

- 3. Once Quartus II is finished creating the symbol, click OK. Close the ram.vhd file.
- 4. In the **Graphic Editor**, **double-click** in the screen so that the **Symbol** Window appears again. **Double-click** on **ram** in the **Project** folder. **Click OK.** Move the mouse to the appropriate location to connect the RAM as shown in the figure. Click the left mouse button to put down the symbol.

The symbol for "ram" now appears in the schematic.

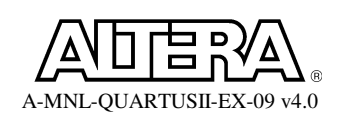

# Step 4 (Add Pins to the Design)

| Table I. Pin List |        |
|-------------------|--------|
| Input             | Output |
| clk1              | q[150] |
| dataa[70]         |        |
| datab[70]         |        |
| wraddress[40]     |        |
| wren              |        |
| rdaddress[40]     |        |

For each of the pins listed in Table 1, you must insert a pin and change its name.

- 1. To place pins in the schematic file, go to **Edit** ⇒ **Insert** ⇒ **Symbol** or **double-click** in the **Graphic Editor**.
- Browse to libraries ⇒ primitives ⇒ pin folder. Double-click on input or output.
   *Hint: To insert multiple pins select Repeat Insert Mode.*

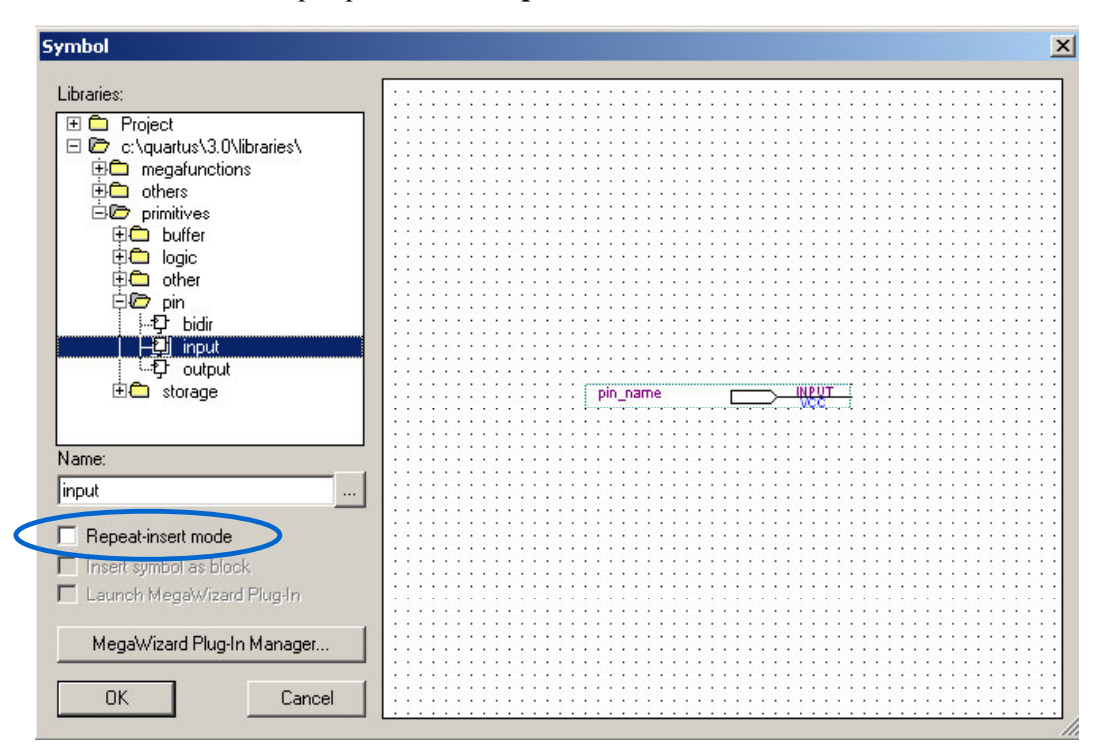

- 3. To rename the pins double-click on the pin name after it has been inserted.
- 4. Type the name in the **Pin name**(s) field and **Click Ok**.

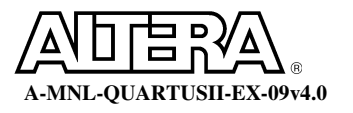

# **Step 5** (Connect the Pins and Blocks in the Schematic)

1. In the left hand tool bar click on to draw a wire and to draw a bus.

If you place the cursor next to any symbol's port, the wire or bus tool will automatically appear.

2. Connect all of the pins and blocks as shown in **Figure 1**.

### **Step 6 (Save and check the schematic)**

- 1. Click on the **Save** button in the toolbar **b** to save the schematic.
- 2. From the **Processing** menu select **Start** and then **Analysis & Synthesis button**

Analysis and synthesis checks that all the design files are present and connections are made correctly and then synthesizes the design.

3. Click **OK** when analysis and synthesis is completed.

# Step 7 (Open the RTL Viewer)

1. If you have any extra time before the start of the next section, open the **RTL Viewer** and explore the Quartus II interpretation of the design you created.

### **Exercise Summary**

- Completed a schematic design in Quartus II
- Used the MegaWizard to create a multiplier
- Generated a symbol from previously created HDL file to incorporate into a schematic
- Used Analysis and Synthesis to check design files

# **END OF EXERCISE 1**

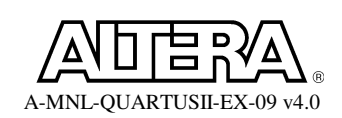

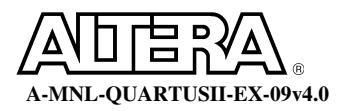

# **Exercise 2**

# **Objectives:**

- Use an existing top-level file to set up a project
- Analyze various timing parameters in the design
- Control the use of DSP Blocks for implementing the multiplier
- Assign I/O Pins and Run I/O Analysis

|                           | With DSP Blocks | Without DSP Blocks |
|---------------------------|-----------------|--------------------|
| Device Name               |                 |                    |
| Total Logic Elements      |                 |                    |
| Total DSP Blocks Elements |                 |                    |
| Total Memory Bits         |                 |                    |
| Worst Fmax                |                 |                    |

# Step 1 (Setup Project for QII4\_0\Lab2)

- 1. Under File, Select New Project Wizard.... A new window appears. If an Introduction screen appears, click Next.
- 2. Page 1 of the wizard should be completed with the following:

| working directory for this project | <quartus directory="" ii="" install="" lab="">\QII4_0\Lab2_4\</quartus> |
|------------------------------------|-------------------------------------------------------------------------|
| name of project                    | pipemult                                                                |
| top-level design entity            | pipemult                                                                |

3. Click Next to advance to the Project Wizard: Add Files [page 2 of 6].

| 1                    |                            |                 | Add        |
|----------------------|----------------------------|-----------------|------------|
| ame                  | Туре                       |                 | Add All    |
|                      |                            |                 | Remove     |
|                      |                            |                 | Properties |
|                      |                            |                 | Up         |
|                      |                            |                 | Down       |
|                      |                            |                 |            |
| project includes lib | raries of custom functions | , specify their |            |
| project includes lib | raries of custom functions | , specify their |            |

4. All of the design files are in the current project directory. As shown above, leave everything blank and **Click Next**.

Note: Files located in the project directory do not need to be added to this list. This screen is used for adding design files located in different locations.

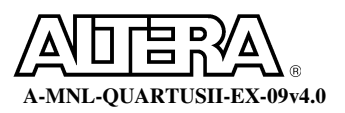

| Lool tune                        |               | Tool name        |               |        |          |
|----------------------------------|---------------|------------------|---------------|--------|----------|
| )esian entru/su                  | nthesis       | <none></none>    |               |        |          |
| imulation                        |               | <none></none>    |               |        | 25       |
| Timing analysis                  |               | <none></none>    |               |        |          |
| ioard-level<br>formal verificati | on            | <nune></nune>    |               |        |          |
| esynthesis                       | 917           | <none></none>    |               |        |          |
| Tool settings –                  |               |                  |               |        |          |
| Tool type:                       | Design ent    | ry/synthesis     |               |        |          |
| Tool name:                       | <none></none> |                  |               |        | •        |
| 🗖 Run this to                    | ol automatica | lly to synthesiz | the current o | lesign | Settings |
|                                  |               |                  |               |        |          |

5. Page 3 allows you to specify any third party EDA tools. These exercises will be done entirely within Quartus II. Click **Next.** 

| New Project Wizard: Device Family [page 4 of 6]     |
|-----------------------------------------------------|
| Which device family do you wish to target?          |
| Family: Stratix                                     |
| Do you want to assign a specific device?            |
| • Yes                                               |
| No, I want to allow the Compiler to choose a device |
|                                                     |
|                                                     |
|                                                     |
|                                                     |
|                                                     |
|                                                     |
|                                                     |
|                                                     |
|                                                     |
| · · · · · · · · · · · · · · · · · · ·               |
| Back Next Finish Cancel                             |
|                                                     |

6. On page 4 (as shown above), select **Stratix** for the Family and click **Yes** for specifying the device. Click **Next**.

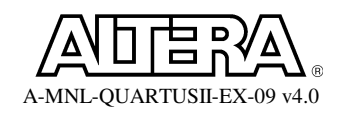

| Available devices:<br>EP1510B672C6<br>EP1510F672C6<br>EP1510F780C5<br>EP1510F780C5ES<br>EP1520B672C6<br>EP1520F484C5<br>EP1520F484C5<br>EP1520F780C5<br>EP1525F672C6<br>EP1525F672C6<br>EP1525F672C6<br>EP1525F672C6<br>EP1525F672C6<br>EP1525F672C6<br>EP1525F672C6<br>EP1525F672C6<br>EP1525F672C6<br>EP1525F672C6<br>EP1525F672C6<br>EP1525F672C6 | )PY_FPGA_F | Filters<br>Package:<br>Pin <u>c</u> ount:<br><u>S</u> peed grade<br>Voltage: | Any<br>Any<br>Fastest<br>1.5V | Y      |  |
|----------------------------------------------------------------------------------------------------|------------|------------------------------------------------------------------------------|-------------------------------|--------|--|
|                                                                                                    | Back       | Next                                                                         | Finish                        | Cancel |  |

7. On page 5, make sure all of the Filters on the right side are set to Any. Scroll down and select the **EP1S10F484C5** device. Click **Next**.

The device may already be selected since **Quartus II** copies the device selected in the last open project for the new project being created.

| Project directory               |               |
|---------------------------------|---------------|
| o:\ documents and settings'     | agoodara) mu  |
| Project name:                   | ninemult      |
| Top-level design entity:        | pipemult      |
| Number of files added:          | 0             |
| Number of user libraries added: | 0             |
| EDA tools:                      |               |
| Design entry/synthesis:         | <none></none> |
| Simulation:                     | <none></none> |
| Timing analysis:                | <none></none> |
| Board design:                   | <none></none> |
| Device assignments:             |               |
| Family name:                    | Stratix       |
| Device:                         | EP1S10F780C5  |

8. The summary screen appears as shown. Click Finish. The project is now created.

# **Step 2 (Compile the design)**

- 1. Select **Start Compilation** from the **Processing** menu or **click** on located on the toolbar to perform a full compilation of the design. A dialog box will appear when the compilation is complete.
- 2. Click **OK**.

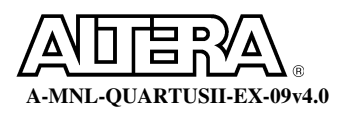

# Step 3 (Gather information from the Compilation Report File)

By default, Quartus II opens the Compilation Report file and has the Summary

Section selected. If this is not open, click on  $\bowtie$ .

- 1. From the **Summary** section of the **Compilation Report**, record the **Device** name, **Total logic elements**, **Total memory bits**, and **DSP Block 9-bit elements** in the table above at the beginning of this exercise.
- 2. Expand the **Timing Analyzer** folder in the **Compilation Report**. Click on **Clock Setup: 'clk1'** table under the **Timing Analyzer** folder. In the exercise table, record the worst **Actual fmax** in the clock table.

# Step 4 (Implement the multiplier in logic elements instead of a DSP Block)

Stratix and Stratix II DSP Blocks are a valuable resource for implementing multiply, multiply-add, and multiply-accumulate functions in the FPGA. They provide a better usage of resources for multiplication over logic elements. But, DSP Blocks are limited in number. If you design has many multipliers, it may be advantageous to implement smaller or non-speed critical multipliers in logic elements instead. This can be done using an option in the MegaWizard flow, or it can be done on a multiplier-by-multiplier basis using the Assignment Editor logic option.

- 1. Bring **pipemult.bdf** to the foreground.
- 2. Right mouse click on the mult symbol and choose Assignment Editor.

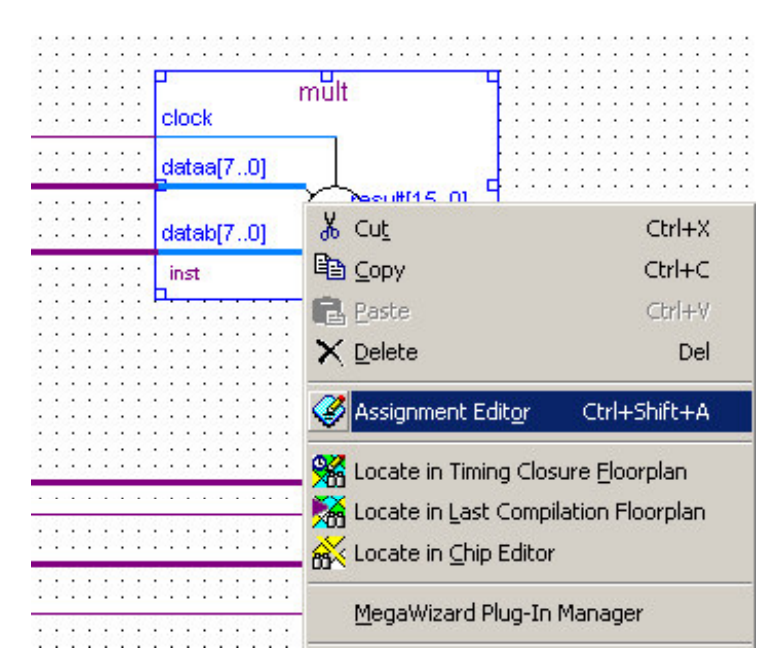

3. In the Assignment Editor expand the Category section (at the top) and select Logic Options.

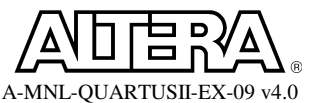

- 4. In the **Node Filter** section, make sure **Show assignments for specific nodes** is checked.
- 5. **Right-click** in the **Assignment Name** field for **mult:inst** (row 1) and select **Edit Cell**.
- 6. Select **DSP Block Balancing** from the drop down menu.
- 7. **Right-click** in the **Value** field for the **DSP Block Balancing** option and select **Edit Cell**.
- 8. Select **Logic Elements** from the drop down menu.
- 9. Save the Assignment Editor file.

Your Assignment Editor window should look similar to below.

| 4 | Assi           | ignment Editor                                           |                                                |                                        |                         |                                        |
|---|----------------|----------------------------------------------------------|------------------------------------------------|----------------------------------------|-------------------------|----------------------------------------|
| × | Category:      | tco<br>th<br>tpd<br>tsu<br>Other Timing<br>Logic Options |                                                |                                        |                         | -<br>-<br>-                            |
| × | I Node Filter: | Show assignments                                         | for specific nodes:                            |                                        |                         | Check All<br>Uncheck All<br>Delete All |
| × | Information:   | Allows you to control                                    | the conversion of certain                      | n DSP block slices during DSP          | block balancing.        | A                                      |
| × |                | Edit: XV                                                 | Logic Elements                                 |                                        |                         |                                        |
| 1 | 7              | From                                                     | To<br>To<br>To<br>mult:inst<br>To<br>mult:inst | Assignment Name<br>DSP Block Balancing | Value<br>Logic Elements |                                        |

### **Step 5 (Recompile the design)**

1. Click on to compile the design.

# **Step 6 (Determine the performance of the design)**

- 4. From the **Summary** page inside the **Compilation Report**, record the **Device name**, **Total logic elements**, **Total memory bits**, and **DSP Block 9-bit elements** in the exercise table above.
- 5. Expand the **Timing Analyzer** folder in the **Compilation Report**. Click on the **Clock Setup: 'clk1'** table. In the exercise table above, record the worst fmax.

It is pretty clear the DSP Blocks can greatly improve timing, but as with many options there is a trade-off with regards to resource usage.

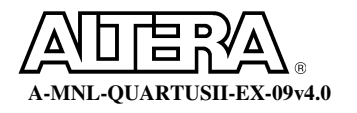

Step 7 (Use Assignment Editor to make general pin placement assignments)

- 1. Bring the **Assignment Editor** to the foreground.
- 2. In the Assignment Editor toolbar, make sure the Category Bar and Show I/O

**Banks in Color** buttons are turned on. Under the **Node Filter**, uncheck the box to **Show assignments for specific nodes**.

| All Pin Timing + Logic Options |
|--------------------------------|
|                                |
|                                |

- 3. **Collapse** the **Category** section of the **Assignment Editor** and then click on the **Pin** button as shown above.
- In the Assignment Editor, double-click on the To cell in row 1 to reveal a drop-down menu of available pins. Select the entire dataa input bus (<sup>™dataa</sup>).
- 5. In the Location cell of row 1, double-click and assign the dataa bus to I/O Bank 2.
- 6. In the **I/O Standard** cell of row 1, double-click to assign the **dataa** bus as **2.5** V.
- 7. Double-click on the **To** cell of row 2 and select the entire **datab** input bus ( **b**<sup>datab</sup> ).
- Assign the datab bus to I/O Bank 2 by double-clicking on the Location cell of row 2.
- 9. Set the value for the **datab** bus to **1.8 V** by double-clicking on the **I/O Standard** cell of row 2.
- 10. Double-click on the **To** cell of row 3 and select the **q** output bus.
- 11. Assign the **q** output bus to **I/O Bank 3**.

Your Assignment Editor window should look as shown below. Notice that the *q* output bus is shown in a different color to indicate it is being assigned to a different I/O Bank than the dataa and datab busses.

| 🎸 As | signment Edito                               | ur -                           |                          |                               |                            |                                |
|------|----------------------------------------------|--------------------------------|--------------------------|-------------------------------|----------------------------|--------------------------------|
| × .  | Category:                                    | Pin                            |                          |                               | 🗑 All 🖻 Pin 💍 T            | iming 🔹 Logic Options          |
| × .  | Information:                                 | This category displays all pin | assignments for the targ | et device family. Pin assignn | nents assign node and enti | ties to pins or regions on the |
| ×    | Edit:                                        | X J dataa                      |                          |                               |                            |                                |
|      | Name                                         | Location                       | I/O Bank                 | I/O Standard                  | General Function           | Special Function               |
| 1    | 🔂 dataa                                      | IOBANK_2                       | 2                        | 2.5 V                         |                            |                                |
| 2    | <b>i</b> iiiiiiiiiiiiiiiiiiiiiiiiiiiiiiiiiii | IOBANK_2                       | 2                        | 1.8 V                         |                            |                                |
| 3    | 💿 q                                          | IOBANK_3                       | 3                        | LVTTL                         |                            |                                |
| 4    | < <new>&gt;</new>                            | < <new>&gt;</new>              |                          |                               |                            |                                |
| •    |                                              |                                |                          |                               |                            | 1                              |

12. Save the Assignment Editor file.

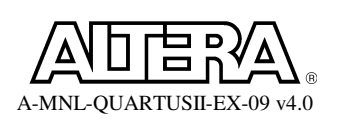

### Step 8 (Analyze I/O assignments)

Now you have made simple I/O assignments, you can check the validity of those assignments without running a full compilation. This way you can quickly and easily find I/O placement issues and correct them.

1. From the **Processing** menu, go to **Start** and select **Start I/O Assignment Analysis**. Click **OK** once the analysis is complete.

Was the analysis successful? Check the messages in the **Message** window or the **Fitter Messages** in the **Compilation Report**. They should as show below.

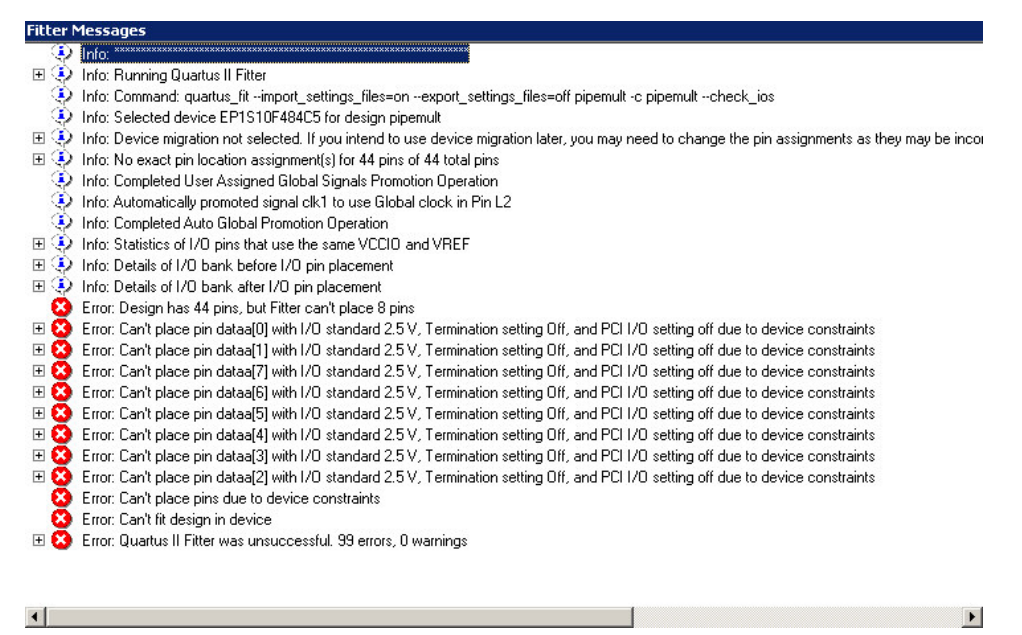

2. Review the I/O Analysis Messages and determine the cause of the error. Expand the error messages to get more detail as to why each pin of the dataa bus is not being placed successfully.

Determining the cause of the I/O placement failure requires reading the error messages carefully and having a little understanding of **Stratix** or general FPGA I/O blocks. See if you can understand and correct the cause of the errors on your own. If you do not have a lot of **Stratix** or FPGA experience, then #'s 3-5 will show you how correct the errors.

3. Bring the Assignment Editor to the foreground again.

Notice that you have assigned **dataa** and **datab** input busses to **I/O Bank 2**, but set different **VCCIO** (**1.8 & 2.5**) voltage levels for them. **Stratix**, like all Altera FPGA families, allow for only <u>one VCCIO per I/O bank</u>.

- 4. Double-click on the **I/O Standard** cell for the **datab** input bus. Change the setting setting to **2.5** V.
- 5. Save the Assignment Editor and re-run the I/O Assignment Analysis. Click OK when complete.

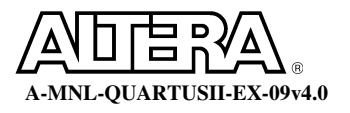

See how quickly and easily you can check you I/O placement assignments without running a full compilation!

#### Step 9 (Back-annotate pin assignments to lock placement)

This is the step you would use once you have produced a verified pin-out to begin board design. Now you need to make sure that **Quartus II** does not move the pin locations during successive compilations.

- 1. From the Assignments menu, select Back-Annotate Assignments to open the Back-Annotate Assignments dialog box.
- 2. In the Assignments to back-annotate window, enable Pin & device assignments as shown below. Click OK.

| Acci      | annotation type:                                                                                                    | Default                                                   |                      |  |
|-----------|----------------------------------------------------------------------------------------------------|-----------------------------------------------------------|----------------------|--|
|           | Device assignmen<br>Pin & device assig<br>Pin, cell & device<br>Demote cell &<br>Pin, cell, routing &<br>Delay chains | nt<br>assignments<br>assignments to:<br>device assignment | B\$<br>\$            |  |
| -<br>Save | e intermediate synth                                                                                                  | hesis results<br>netlist into a Verilog                   | Quartus Mapping File |  |

3. Bring the **Assignment Editor** to the foreground. Click on the **Pin Category** button again.

Notice this time that to all I/O bank assignments have been added specific I/O pin locations. These are the locations carried from the last I/O analysis performed by the fitter. Now at this point, you have a verified pin-out to begin board design.

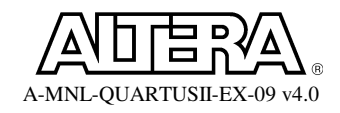

# **Exercise Summary**

- Created a project
- $\circ$   $\,$  Compiled and gathered information from the compilation report
- Used the Assignment Editor to control logic options
- Used I/O analysis to quickly verify I/O placement

# **END OF EXERCISE 2**

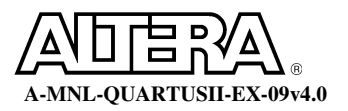

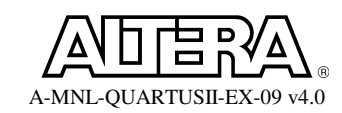

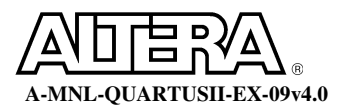

# **Objectives**:

• Analyze a design for timing

Please summarize your results in the tables as you complete the exercise:

# Fmax

| Worst Fmax                              |                                            |
|-----------------------------------------|--------------------------------------------|
| Worst Fmax's Clock Period               |                                            |
| Register to Register Delay              |                                            |
|                                         |                                            |
| Smallest Clock Skew                     |                                            |
| Micro Clock to Output                   |                                            |
| Micro Setup Delay                       |                                            |
| Solve the equation below with the a     | bove information:                          |
| Clock Period (Worst Fmax) = Register to | Register Delay – Smallest Clock Skew       |
|                                         | +Micro Clock to Output + Micro Setup Delay |

### Tsu

| Worst tsu                   |  |
|-----------------------------|--|
| Longest pin to memory delay |  |
| Micro setup delay           |  |
| Shortest Clock Path to      |  |
| Destination Register        |  |

Solve the equation below with the above information:

Setup Time (Worst tsu) = Longest pin to memory delay – Shortest Clock Path to

Destination Register + Micro Setup Delay

# Тсо

Worst tco

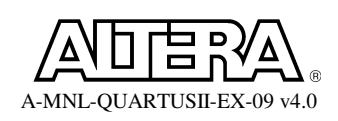

# Step 1 (Recompile the design)

1. Click on to do a full recompilation of the design.

A full recompilation is necessary to re-run the place and route and to generate timing files.

# **Step 2** (Gather fmax timing information from the Compilation Report File)

- 1. Click on Clock Setup:'clk1' under the Timing Analyzer section of the Compilation Report. In the exercise table above, enter the slowest fmax.
- 2. Right mouse click on the slowest fmax and select **List Paths**. Go to the **Message Window** and record the **clock period** in the exercise table.
- 3. In the **Message** window, click on the plus sign to expand the fmax delay. Record the **Longest** register to register delay, Smallest clock skew delay, Micro setup delay, and Micro clock to output delay in the exercise table. Verify that:

Clock period = Register-to-Memory – Clock Skew Delay + Micro Setup Delay + Micro Clock to Output Delay

- 4. Click on the plus sign on the **Longest register to register**. Quartus II will list the number of nodes in this register-to-register path.
- 5. Click on the **longest register-to-register** to hightlight. Now **right-click** and select **Locate**. In the **Floorplan View** will graphically display the critical path along with timing information..

# Step 3 (Gather tsu timing information from the Compilation Report File)

- 1. Click on tsu under the Timing Analyzer section of the Compilation Report. A table is generated showing you the tsu for all your input and bidir pins. The longest tsu is listed at the very top of the table.
- 2. In the exercise table, enter the **longest tsu**.
- 3. Right mouse click on the longest tsu and select List Paths. The Message Window displays the tsu.
- 4. In the **Message** window, click on the plus sign to expand the tsu. Record the **Pin to memory delay**, **Micro setup delay**, and **Shortest clock path delay** in the exercise table. Verify that:

Setup Time =

Longest Pin to Register Delay + Micro Setup Delay – Shortest Clock Path to Destination Register

5. Click on the **Longest pin to register delay** to highlight. Now **right-click** and select **Locate**. Identify the tsu path in the Floorplan View.

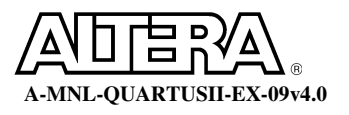

# Step 4 (Gather tco Timing information from the Compilation Report File)

- 1. Click on **tco** under the **Timing Analyzer** section of the Compilation Report File. A table is generated showing you the tco for all your output and bidir pins. The **largest tco** listed at the very top of the table.
- 2. In the exercise table, enter the **largest tco**.

This number may seem large, but this is an unconstained clock to output. Much better times can be achieved by adding timing assignments to I/O. This will be discussed in the next section.

# **Exercise Summary**

- Performed single clock timing analysis
- Viewed timing paths information and details
- Located timing information in floorplanner

# **END OF EXERCISE 3**

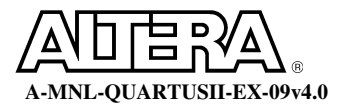

# **Exercise 4**

# **Objectives:**

- Create clock settings and apply settings to clock pins
- Multi-cycle timing
- Interpret the Slack Times Table

In addition, we'll have a better understanding of

- Required Time
- The relationship between Required Time, Actual Time and Slack

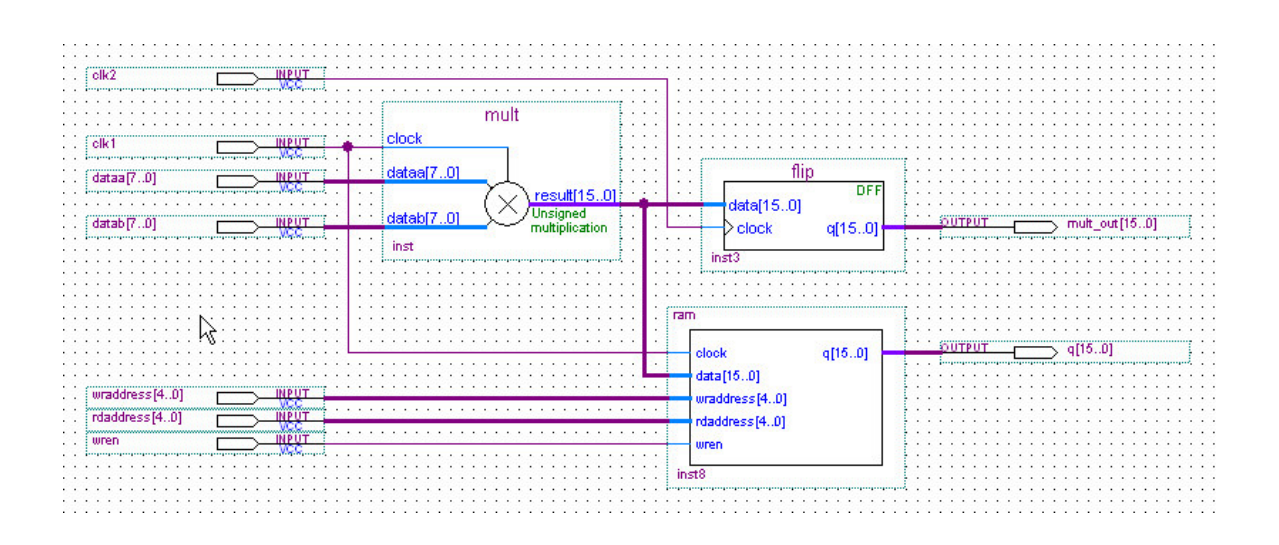

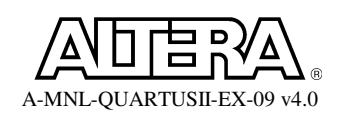

Please summarize your results in this table as you complete the exercise:

| Destination<br>Clock | Required Longest<br>P2P Time (ns) | Actual Longest P2P<br>Time (ns) | Slack(ns) |
|----------------------|-----------------------------------|---------------------------------|-----------|
| clk1                 |                                   |                                 |           |
| clk2                 |                                   |                                 |           |

What is the relationship between Required Longest P2P Time, Actual Longest P2P Time, and Slack?

Why does this design have two Required Longest P2P Times?

| Setting                   | Destination Clock | Required Setup Relationship |
|---------------------------|-------------------|-----------------------------|
| No Multi-cycle Assignment |                   |                             |
| Multi-cycle = 2           |                   |                             |

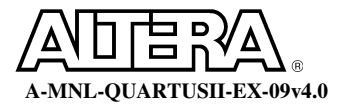

# Step 1 (Add a 16-bit register and second clock to design)

- 1. Choose **Tools > MegaWizard Plug-In Manager**. In the window that appears, select **Create a new custom megafunction variation**. Click on **Next**.
- In the window that appears, expand the storage folder and select LPM\_FF. Choose VHDL output. Name the output file <Quartus II Lab install directory>\QII4\_0\Lab2\_4\_QII\flip. Click on Next.
- 3. Set the number of the **flipflops** bus to be **16** and the **type of the flipflop** to be **D flipflop** bits. For the remaining settings in this window, use the defaults.
- 4. Select Next.
- 5. For the next window that appears, simply use the default settings by selecting Next.
- 6. Select **Finish** in the final window that appears.
- 7. In the **Graphic Editor**, **double-click** in the screen so that the **Symbol** Window appears. Inside the symbol window, expand the **Project** folder. Double-click on **flip**. **Move the mouse** to the appropriate location to connect the multiplier as shown in the figure. **Click the left mouse button** to put down the symbol.

The symbol for "flip" should now appear in the schematic.

- 8. Add an output pin **mult\_out[15..0**], the new input clock pin **clk2** and connect the flip flop as shown in the figure.
- 9. Save the schematic.

# Step 2 (Perform analysis and synthesis)

1. From the **Processing** menu select **Start** and click on the **Start Analysis and Synthesis** 

This will extract node names necessary for making timing assignments.

# Step 3 (Make clock requirements for clk1 and clk2 assign to the clock nodes)

- 1. In the Assignments menu and choose Timing Settings.
- 2. In the **Clock Settings** section, click on **Settings for individual clock signals**. Click on the **Clocks...** button.
- 3. In the **Clocks** dialog box, click on the **New** button.
- 4. In the **New Clock Settings** dialog box, type **clk1** in the **Clock setting name** and **Applies to node** fields in the dialog box.

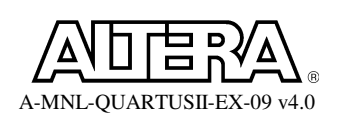

*Notice the* **Node Finder** ... *can be invoked to search for internally generated clocks.* 

5. In the **Relationship to other clock settings** section, type the **required fmax** for **clk1** as **150 MHz**. Click **OK**.

You are now back at the **Clocks** dialog box you see the clock settings for the base clock (**clk1**) that you have just entered. Now, we will enter a clock setting for the second clock, **clk2**, which is derived from the base clock, **clk1**.

- 6. In the Clocks dialog box, click on New again.
- 7. Type clk2 in the Clock setting name and Applies to node fields in the dialog box.
- 8. This time, in the **Relationship to other clock settings** section, click **Based on** and ensure **clk1** is specified as the base clock. Click on the **Derived Clock Requirements...** button.
- 9. In the **Derived Clock Requirements** dialog box, specify that **clk2** must be a <u>4/3</u> **ratio** (multiply base clock frequency by 4 and divide the base clock frequency by 3) of the base clock with an offset of <u>0 ns</u>. Click **OK**.
- 10. In the New Clock Settings dialog box, click OK.

You should see two clock settings as shown below, one as an absolute and the other as a derived.

| sting clock se<br>lame | ttings:<br>Type     | fmax       | Period               | Offset | Nod          | New    |
|------------------------|---------------------|------------|----------------------|--------|--------------|--------|
| k1<br>k2               | absolute<br>derived | 150<br>200 | 6.666 ns<br>4.999 ns | 0 ps   | clk1<br>clk2 | Edit   |
|                        |                     |            |                      |        |              | Delete |
|                        |                     |            |                      |        |              |        |
|                        |                     |            |                      |        |              |        |

11. In the Clocks dialog box, click OK. Click OK one last time to close the Settings dialog box.

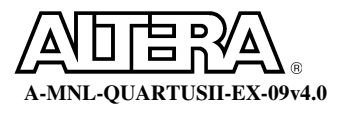

# Step 4 (Check the clock settings in the Assignment Editor)

The *Timing Wizard* creates the clock settings and has automatically assigns them to the clock nodes in the Assignment Editor. To verify:

- 1. Bring the Assignment Editor to the foreground.
- 2. In the **Category** section, select **Timing**.

*Here you should see the two clock settings listed and being applied to input pins clk1 and clk2.* 

# Step 5 (Analyze timing results)

- 1. **Compile** the design
- 2. Look at the clock tables for **clk1** and **clk2** in the **Timing Analyzer** section.
- Look over the Required Longest P2P Times listed in the table. For the worst case signals of each clock, Record the Required Longest P2P Time, Actual Longest P2P Time, and Slack in the exercise table.
- 4. What is the relationship between **Required Longest P2P Time**, **Actual Longest P2P Time**, and **Slack**? Please answer this question below the exercise table.
- 5. Can you explain why this design has two (2) **Required P2P Times**? Please answer this question below the exercise table. Hint: Look at the design again.
- 6. Record the Required Setup Relationship for clk2 in the second exercise table.

The **Required Setup Relationship** corresponds to the shortest setup time from **clk1** to **clk2**, based upon the Clock Settings ratio, as circled in the diagram below.

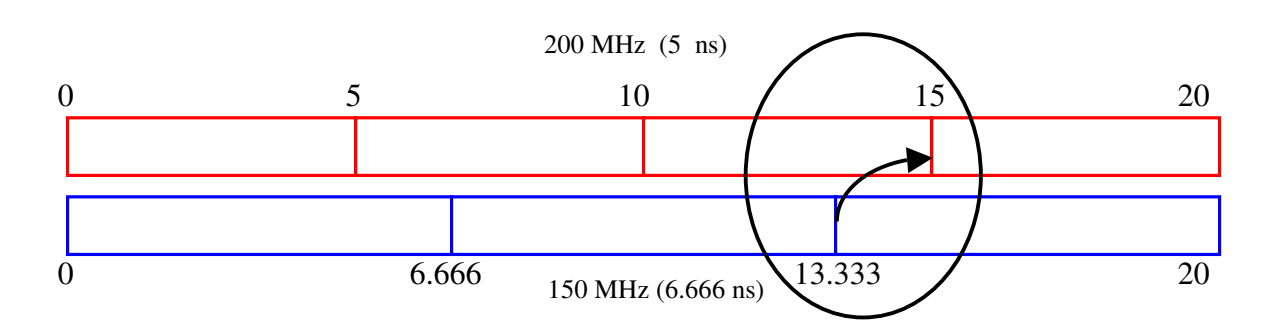

The **Required Longest P2P Time** subtracts the source register's clock-to-output time and the destination register's setup time from the **Required Setup Relationship**. Analyzing any **clk1** path (**List Paths**) will show this. Notice that for the **clk2** requirement, the values are in red to indicate that all of the registers driven by **clk2** will incur setup violations and the circuit will fail at this time.

#### Step 6 (Make multi-cycle assignment)

- 1. Bring the **Assignment Editor** to the foreground.
- 2. Select **Timing** in the **category** section and click on <<new>> in the **To** field. Right click and select **Node Finder**.
- 3. In the **Node Finder** dialog box make sure that **Pins:all** has been selected in Filter field. Click on **List**.
- 4. **Double-click** on **clk2** from under *Nodes Found:* to add it to the *Selected Nodes:* window. Click **OK**.
- 5. Under the **From** field, right-click and select **Node Finder**.
- 6. In the **Node Finder** dialog box make sure that **Pins:all** has been selected in Filter field Click on **List**.
- 7. **Double-click** on **clk1** from under *Nodes Found:* to add it to the *Selected Nodes:* window. Click **OK**.
- 8. In the **Options** field of the **Assignment Editor** right-click and select **Edit Cell**. From the drop down menu select **Multicycle**

| I/O Bank<br>Wref Group<br>I/O Standard<br>Reserve Pin         Image: Serve Pin         Image: Serve Pin         <                                                                                                    | I/O Bank<br>Wref Group<br>Custom region<br>I/O Standard<br>Reserve Pin         Image: Image: Imag                    | <u>- 0 ×</u>    |                                                              |                         |                              |                            | gnment Editor                                                                    | 🎸 Assiq   |
|----------------------------------------------------------------------------------------------------|----------------------------------------------------------------------------------------------------|-----------------|--------------------------------------------------------------|-------------------------|------------------------------|----------------------------|----------------------------------------------------------------------------------|-----------|
| X       Image: Check All Uncheck All Uncheck All U                                        | Image: Second Second      | ×               |                                                              |                         |                              |                            | I/O Bank<br>Vref Group<br>Custom region<br>I/O Standard<br>Reserve Pin<br>Timing | Category: |
| Check All Check All Check | Image: Second Foundation Provided Foundation         Image: Second Foundation         Image: Second Foundation                                                                                                    |                 |                                                              |                         |                              | for specific podes:        | Show assignment                                                                  | × - I     |
| Image: Specifies the number of clock cycles required before a register should latch a value. For example, setting Multicycle to 2 on a clocked register overrides the clock settings         Image: Specifies the number of clock cycles required before a register should latch a value. For example, setting Multicycle to 2 on a clocked register overrides the clock settings         Image: Specifies the number of clock cycles required before a register should latch a value. For example, setting Multicycle to 2 on a clocked register overrides the clock settings         Image: Specifies the number of clock cycles required before a register should latch a value. For example, setting Multicycle to 2 on a clocked register overrides the clock settings         Image: Specifies the number of clock cycles required before a register should latch a value. For example, setting Multicycle to 2 on a clocked register overrides the clock settings         Image: Specifies the number of clock cycles required before a register should latch a value. For example, setting Multicycle to 2 on a clocked register overrides the clock settings         Image: Specifies the number of clock cycles required before a register should latch a value. For example, setting Multicycle to 2 on a clocked register overrides the clock settings         Image: Specifies the number of clock cycles clock settings       clock         Image: Specifies the number of clock cycles clock settings       clock         Image: Specifies the number of clock cycles       clock settings         Image: Specifies the number of clock cycles       clock settings         Image: Specifies the number of clock cycles       clock s                                                                                                    | B       Image: Specifies the number of clock cycles required before a register should latch a value. For example, setting Multicycle to 2 on a clocked register or a clocked register or a clocked registe               | Check All       |                                                              |                         |                              | Tor specific fieldest      |                                                                                  |           |
| Image: Control of the number of clock cycles required before a register should latch a value. For example, setting Multicycle to 2 on a clocked register overrides the first should latch a value. For example, setting Multicycle to 2 on a clocked register overrides the first should latch a value. For example, setting Multicycle to 2 on a clocked register overrides the first should latch a value. For example, setting Multicycle to 2 on a clocked register overrides the first should latch a value. For example, setting Multicycle to 2 on a clocked register overrides the first should latch a value. For example, setting Multicycle to 2 on a clocked register overrides the first should latch a value. For example, setting Multicycle to 2 on a clocked register overrides the first should latch a value. For example, setting Multicycle to 2 on a clocked register overrides the first should latch a value. For example, setting Multicycle to 2 on a clocked register overrides the first should latch a value. For example, setting Multicycle to 2 on a clocked register overrides the first should latch a value. For example, setting Multicycle to 2 on a clocked register overrides the first should latch a value. For example, setting Multicycle to 2 on a clocked register overrides the first should latch a value. For example, setting Multicycle to 2 on a clocked register overrides the first should latch a value. For example, setting Multicycle to 2 on a clocked register overrides the first should latch a value. For example, setting Multicycle to 2 on a clocked register overrides the first should latch a value. For example, setting Multicycle to 2 on a clocked register overrides the first should latch a value. For example, setting Multicycle to 2 on a clocked register overrides the first should latch a value. For example, setting Multicycle to 2 on a clocked register overrides the first should latch a value. For example, setting Multicycle to 2 on a clocked register overrides the value. For example, setting Mu                               | Image: Specifies the number of clock cycles required before a register should latch a value. For example, setting Multicycle to 2 on a clocked register or a clocked register or a clocked re      | Unchock All     |                                                              |                         |                              |                            |                                                                                  | lode      |
| Main       Delete Al         Main       Specifies the number of clock cycles required before a register should latch a value. For example, setting Multicycle to 2 on a clocked register overrides the field of the field of the fiel                                                                           | All       Information:       Specifies the number of clock cycles required before a register should latch a value. For example, setting Multicycle to 2 on a clocked register or         All       Image: Clock Settings       click         Image: Clock Settings       click       click         Image: Clock Settings       click       click         Image: Clock Settings <td>UTICHECK AII</td> <td>-</td> <td></td> <td></td> <td></td> <td></td> <td>1</td>                                                                                                    | UTICHECK AII    | -                                                            |                         |                              |                            |                                                                                  | 1         |
| Image: Specifies the number of clock cycles required before a register should latch a value. For example, setting Multicycle to 2 on a clocked register overrides the state of the state of the sta                               | Image: Specifies the number of clock cycles required before a register should latch a value. For example, setting Multicycle to 2 on a clocked register of clock cycles required before a register should latch a value. For example, setting Multicycle to 2 on a clocked register of clock cycles required before a register should latch a value. For example, setting Multicycle to 2 on a clocked register of clock cycles required before a register should latch a value. For example, setting Multicycle to 2 on a clocked register of clock cycles required before a register should latch a value. For example, setting Multicycle to 2 on a clocked register of clock cycles.         X       Edit:       X       2         Prom       To       Assignment Name       Value         1       Polk1       Clock Settings       clk2         3       Polk1       Polk2       Multicycle       2         4       < <new>&gt;       &lt;<new>&gt;</new></new>                                                                                                    | Delete All      | _                                                            |                         |                              |                            |                                                                                  | 1 2       |
| Information:       Specifies the number of clock cycles required before a register should latch a value. For example, setting Multicycle to 2 on a clocked register overrides the number of clock cycles required before a register should latch a value. For example, setting Multicycle to 2 on a clocked register overrides the number of clock cycles required before a register should latch a value. For example, setting Multicycle to 2 on a clocked register overrides the number of clock cycles required before a register should latch a value. For example, setting Multicycle to 2 on a clocked register overrides the number of clock cycles required before a register should latch a value. For example, setting Multicycle to 2 on a clocked register overrides the number of clock cycles required before a register should latch a value. For example, setting Multicycle to 2 on a clocked register overrides the number of clock cycles required before a register should latch a value. For example, setting Multicycle to 2 on a clocked register overrides the number of clock cycles required before a register should latch a value. For example, setting Multicycle to 2 on a clocked register overrides the number of clock cycles required before a register overrides the number of clock cycles required before a register overrides the number of clock cycles required before a register overrides the number of clock cycles required before a register overrides the number of clock cycles required before a register overrides the number of clock cycles required before a register overrides the number of clock cycles required before a register overrides the number overrides the number o                                        | Information:       Specifies the number of clock cycles required before a register should latch a value. For example, setting Multicycle to 2 on a clocked register of a clock definition of the clock cycles required before a register should latch a value. For example, setting Multicycle to 2 on a clocked register of the clock cycles required before a register should latch a value. For example, setting Multicycle to 2 on a clocked register of clock cycles required before a register should latch a value. For example, setting Multicycle to 2 on a clocked register of clock cycles required before a register should latch a value. For example, setting Multicycle to 2 on a clocked register of clock cycles.         Image: Specifies the number of clock cycles required before a register should latch a value. For example, setting Multicycle to 2 on a clocked register of clock cycles required before a register should latch a value. For example, setting Multicycle to 2 on a clocked register of clock cycles.         Image: Specifies the number of clock cycles required before a register should latch a value. For example, setting Multicycle to 2 on a clocked register of clock cycles.       Value         Image: Specifies the number of clock cycles required before a register of clock cycles.       Value       Value         Image: Specifies the number of clock cycles.       Value       Value       Value         Image: Specifies the number of clock cycles.       Value       Value       Value         Image: Specifies the number of clock cycles.       Value       Value       Value         Image: Specifies the number of clock cycles.       Value       Value       Value                                                                                                    |                 |                                                              |                         |                              |                            |                                                                                  |           |
| Edit:         I         Z           From         To         Assignment Name         Value           1         Image: Clock Settings         dkl         Clock Settings         dkl           2         Image: Clock Settings         dkl         Clock Settings         dkl           3         Image: Clock Settings         dkl         Clock Settings         dkl           4 <cnew>&gt;         <cnew>&gt;         <cnew>&gt;         <cnew>&gt;</cnew></cnew></cnew></cnew>                                                                                                    | Edit:     Image: Constraint of the second second seco | overrides the o | . For example, setting Multicycle to 2 on a clocked register | ster should latch a val | cycles required before a reg | fies the number of clock o | Information: Speci                                                               | ×<br>     |
| From         To         Assignment Name         Value           1         Implki         Clock Settings         dk1           2         Implki         Clock Settings         dk2           3         Implki         Implki         Clock Settings         dk2           4         < <new>&gt;         &lt;<new>&gt;</new></new>                                                                                                    | From         To         Assignment Name         Value           1         Inckl         Clock Settings         clkl           2         Inckl         Clock Settings         clkl           3         Inckl         Inckl2         Multicycle         2           4         < <new>&gt;         &lt;<new>&gt;</new></new>                                                                                                    |                 |                                                              |                         |                              | d la                       |                                                                                  | ×         |
| From         To         Assignment Name         Value           1         IP         IP         Clock Settings         clk1           2         IP         IP         Clock Settings         clk2           3         IP         IP         Klx2         Clock Settings         clk2           4         < <new>&gt;         &lt;<new>&gt;         &lt;</new></new>                                                                                                    | From         To         Assignment Name         Value           1         Impletion         Clock Settings         dk1           2         Impletion         Clock Settings         dk1           1         Impletion         Clock Settings         dk1           2         Impletion         Impletion         Clock Settings         dk2           1         Impletion         Impletion         Clock Settings         dk2           4         < <new>&gt;         &lt;<new>&gt;</new></new>                                                                                                    |                 |                                                              |                         |                              | 2                          |                                                                                  | ]] '      |
| Image: Image:                        | 1         Image: Clk1         Clock Settings         clk1           2         Image: Clcck Settings         clc2         clc2           3         Image: Clcck Settings         clc2         clc2           4         < <new>&gt;         &lt;&lt;<new>&gt;         &lt;</new></new>                                                                                                    |                 |                                                              | Value                   | Assignment Name              | То                         | From                                                                             |           |
| 2         Image: Clock Settings         clk2           3         Image: Clock Settings         clk2           4 <cnew>&gt;         <cnew>&gt;</cnew></cnew>                                                                                                    | 2         Image: Clock Settings         Clock Settings         Clock Settin                                                                                                    |                 |                                                              | clk1                    | Clock Settings               | i clk1                     |                                                                                  | 1         |
| 3         1         1         1         1         1         1         1         1         1         1         1         1         1         1         1         1         1         1         1         1         1         1         1         1         1         1         1         1         1         1         1         1         1         1         1         1         1         1         1         1         1         1         1         1         1         1         1         1         1         1         1         1         1         1         1         1         1         1         1         1         1         1         1         1         1         1         1         1         1         1         1         1         1         1         1         1         1         1         1         1         1         1         1         1         1         1         1         1         1         1         1         1         1         1         1         1         1         1         1         1         1         1 <th1< th=""> <th1< th=""> <th1< th=""> <th1< th=""></th1<></th1<></th1<></th1<>                                                                                                    | 3         IDP clk1         IDP clk2         Multicycle         2           4         < <new>&gt;         &lt;<new>&gt;         &lt;</new></new>                                                                                                    |                 |                                                              | clk2                    | Clock Settings               | iiii≥dk2                   | 1.1.1.1.1.1.1.1.1.1.1.1.1.1.1.1.1.1.1.                                           | 2         |
| 4 < <new>&gt; &lt;<new>&gt; &lt;<new>&gt;</new></new></new>                                                                                                    | 4         < <new>&gt;         &lt;<new>&gt;</new></new>                                                                                                    |                 |                                                              | 2                       | Multicycle                   | iller clk2                 | 🗈 clk1                                                                           | 3         |
|                                                                                                    |                                                                                                    |                 |                                                              |                         | < <new>&gt;</new>            | < <new>&gt;</new>          | < <new>&gt;</new>                                                                | 4         |
|                                                                                                    |                                                                                                    |                 |                                                              |                         |                              |                            |                                                                                  |           |
|                                                                                                    |                                                                                                    |                 |                                                              |                         |                              |                            |                                                                                  |           |
|                                                                                                    |                                                                                                    |                 |                                                              |                         |                              |                            |                                                                                  |           |
|                                                                                                    |                                                                                                    |                 |                                                              |                         |                              |                            |                                                                                  |           |
|                                                                                                    |                                                                                                    |                 |                                                              |                         |                              |                            |                                                                                  |           |

9. In the Value field right click and select Edit Cell and enter 2

- 10. Save the Assignment Editor settings.
- 11. Re-compile the design by clicking the compile button 上 .

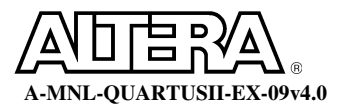

### **Step 7 (Analyze timing results)**

1. After compilation has finished, expand the **Timing Analyzer** section. Select **Clock Setup: 'clk2'** and record the **Required Setup Relationship** in the second table.

Notice that one whole destination clock period has been added to the **Required Setup Relationship**. Remember that this design should already need to be accounting for the clock domain transfers using synchronizers, hand-shaking or some other control logic. Creating a multi-cycle assignment merely tells the timing analyzer what you have already accounted for in logic.

So, were you yet able to meet timing? No? Notice the amount of slack by which you are missing your timing. Now you will try another Quartus II option to improve your results.

# **Step 8 (Enable physical synthesis)**

- 1. From the Assignments menu, select Settings. Go to Physical Synthesis Optimizations found in the Fitter Settings options.
- 2. In the Fitter optimizations box, enable Perform register retiming. Click OK.

This feature will now to try to balance the combinatorial logic between registers to improve the system performance.

3. Re-compile the design again by clicking the compile button

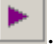

4. Review the slack analysis tables for **clk1** & **clk2** to see if timing has now been met.

How was timing able to be met now? How is that possible? Think of the multiplier and where the pipeline registers should be for maximum performance.

### **Exercise Summary**

- Enabled multi-clock timing analysis
  - Slack analysis
- Used the Timing Wizard to define clocks
- Made Multi-cycle timing assignments
- Enabled register retiming (physical synthesis)

# **END OF EXERCISE 4**

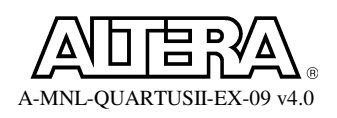

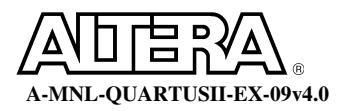

33

# <u>Objectives</u>:

- Create a Vector Waveform (.vwf) file input stimulus file
- Run a functional simulation
- Examine the simulation output for verification of the design

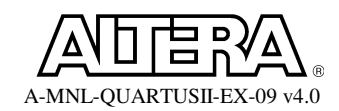

#### Step 1 (Set up Simulator)

- 1. **Open** the project *<Quartus II lab install>*\QII4\_0\Lab5\pipemult.qpf.
- 2. From the Assignments menu select Settings.
- 3. In the **Simulator** category, click on the **Simulator mode**. Select **Functional** from the drop-down menu.
- 4. For simulation input, type **pipemult.vwf**. Click **OK**.

| ettings - pipemult                                                                                                    | <u> </u>                                                                                                    |
|----------------------------------------------------------------------------------------------------|----------------------------------------------------------------------------------------------------|
| Category:                                                                                                    |                                                                                                    |
| General     Files     User Libraries     Device     Timing Requirements & Options     EDA Tool Settings         Design Entry & Synthesis         Simulation         Timing Analysis         Board-Level         Formal Verification         Desumthania                                                                                 | Simulator Select options for simulations. Simulation mode: Functional Simulation input  Simulation input  Functional  Simulation until all vector stimuli are used  Find simulation at  Summation at  Summation at |
| Resynthesis     Compilation Process     Analysis & Synthesis Settings     VHDL Input     Verilog HDL Input     Default Parameters     Synthesis Netlist Optimizations     Fitter Settings     Physical Synthesis Optimizations     Timing Analyzer     Design Assistant     SignalTap II Logic Analyzer     SignalTap II Logic Analyzer | Simulation options  Automatically add pins to simulation output waveforms  Check outputs  Setup and hold time violation detection  Glitch detection: 1.0  Simulation coverage reporting  Overwrite simulation input file with simulation results                                                                                                    |
| <ul> <li>SignalProbe Settings</li> <li>Simulator</li> <li>Software Build Settings</li> <li>Stratix GX Registration</li> <li>HardCopy Settings</li> </ul>                                                                                                    | uPCore Transaction Model File Name:                                                                                                    |

5. From the **Processing menu** select **Generate Functional Simulation Netlist**.

# Step 2 (Create .vwf file)

1. From the **File** menu select **New**. From the **New** dialog box select the **Other Files** tab. In the **Other Files** tab, select **Vector Waveform File** and click on **OK**.

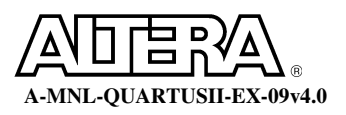

# **Step 3 (Enter Signals)**

- 1. From the **Edit** menu select **Insert Node or Bus**. In the **Insert Node or Bus** dialog box click on the **Node Finder** Button.
- 2. In the **Node Finder**, go to the **Filter** box and select **Pins: all** from the drop down menu. Now click on the **List** button.
- 3. Select **clk1**, **dataa**, **datab**, **wraddress**, **rdaddres**s, wren, and q. Click on the > button to copy these pins to the Selected Nodes area. Click **OK**. Click **OK** again in the **Insert Node or Bus** dialog box.
- 4. In the .vwf file, highlight **dataa**, **datab**, **wraddress**, **rdaddress** and **q**. Right-click and select **Properties**. Change the radix from **Binary** to **Hexadecimal**. Click **OK**.
- 5. From the **Edit** menu, set the **End Time** to **100 ns**.

# Step 4 (Set Stimulus)

- 1. The .vwf file should contain all the nodes you have selected.
- 2. <u>Enter the input waveforms for clk1, dataa, datab, wraddress, rdaddress and</u> wren as shown below.

| Mas | ter Time Bar: 15.0 i | ns 🔸  | Pointer:    | 15.19 (     | ns I    | nterval: | 190 ps  | Sta     | rt:     | 0 ps    | End:        | 100.0 ns         |
|-----|----------------------|-------|-------------|-------------|---------|----------|---------|---------|---------|---------|-------------|------------------|
|     |                      | Ops 1 | 0.0 ns      | 20.0 ns     | 30.0 ns | 40.0 ns  | 50.Ç    | ) ns 61 | ).() ns | 70.0 ns | 80.0 ns     | 90.0 ns 100.0 ns |
|     | Name                 |       | 15.0 n<br>I | S           |         |          |         |         |         |         |             |                  |
| D   | clk1                 |       |             |             |         |          |         |         |         |         |             |                  |
| Ď   | 🗉 dataa              | 00    | X of        | <u>) (</u>  |         | 03 X     | 04      | 05      | X 06    | X 07    | X 08        | X 09             |
| Ď   | 🗉 datab              | 00    | X of        | <u>) (</u>  | ×.      | 03 X     | 04      | 05      | X 06    | X 07    | X 08        | X 09             |
| Ď   | 🗉 wraddress          | 00    | X of        | X 02        | _X_     | 03 🚶     | 04      | 05      | X 06    | X 07    | X 08        | X 09             |
| Ď   | 🗄 rdaddress          |       | 00          | <u>X</u> 01 |         | 02 🗶     | 03      | 04      | X 05    | X 06    | <u>, 07</u> | (08)             |
| Þ   | wren                 |       |             |             |         |          |         |         |         |         |             |                  |
| 6   | 🛨 q                  |       |             |             |         |          | ******* | *****   |         |         |             |                  |
|     |                      |       |             |             |         |          |         |         |         |         |             |                  |

### **Step 5 (Save and simulate stimulus file)**

- 1. Save simulation file as pipemult.vwf.
- 2. From the **Processing** menu select **Start Simulation .**
- 3. Once simulation is complete, a box appears "Simulation was Successful". Click OK.

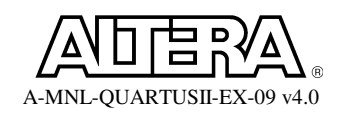

#### **Step 6 (Examine result)**

- 1. The **Simulation Report** automatically opens when simulation begins.
- 2. The **Simulation Waveform** in the simulator report should match the image below.

| Simu       | lation Waveforms    |      |          |              |            |          |         |        |            |               |          |           |            |
|------------|---------------------|------|----------|--------------|------------|----------|---------|--------|------------|---------------|----------|-----------|------------|
| Mast       | er Time Bar: 20.0 n | ns _ | Pointer: | 20.41        | ns I       | nterval: | 410 p   | 0\$    | Start      |               | End:     |           |            |
|            |                     | 0 ps | 10.0 ns  | 20.0 ns      | 30.0 ns    | 40       | .0 ns 5 | 0.0 ns | 60.0 ns    | 70.0 ns       | : 80.0 n | s 90.0 ns | : 100.0 ns |
|            | Name                |      |          | 20.0 ns<br>1 |            |          |         |        |            |               |          |           |            |
|            | clk1                |      |          |              |            |          |         |        |            |               |          |           |            |
| 3          | 🔳 dataa             | 00   | X O      | 1 ( (        | 12 X       | 03       | X 04    | X OE   | 5 X        | 06 X          | 07 X     | 08 X      | 09 )       |
|            | 🗉 datab             | 00   | X O      | 1 ( (        | 12 X       | 03       | X 04    | X 05   | 5 X        | 06 X          | 07 X     | 08 X      | 09 )       |
|            | 🗉 wraddress         | 00   | X O      | 1 / (        | 12 X       | 03       | X 04    | X 05   | 5 X        | 06 X          | 07 X     | 08 X      | 09 )       |
|            | rdaddress           |      | 00       | XC           | <u>n X</u> | 02       | X 03    | X 04   | ⊾ <u>X</u> | 05 X          | 06 X     | 07 X      | 08 )       |
|            | wren                |      |          |              |            |          |         |        |            |               |          |           |            |
| $\bigcirc$ | ₽ E                 |      | XXX )    |              | 0000       |          | X       | 0001 X | 0004       | <u>X 0009</u> | X 0010   | X 0019    | (0024)     |
|            |                     |      |          |              |            |          |         |        |            |               |          |           |            |
|            |                     |      | ŝ.       |              | <u>s</u>   |          | 8       | 1      |            |               |          |           |            |
|            |                     |      |          |              |            |          |         |        |            |               |          |           |            |

# **Exercise Summary**

- Created a .VWF file
- Performed functional simulation
- Used simulation report to view simulation results

# **END OF EXERCISE 5**

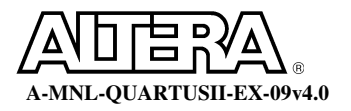

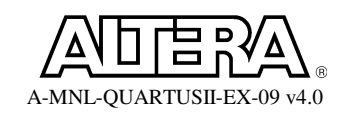

# Exercise 6 (Optional Cubic Cyclonium Programming Lab)

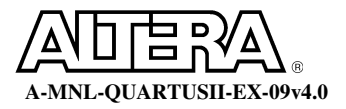

# <u>Objectives</u>:

- Create a chain description file (CDF) to use in programming a JTAG chain
- Use Programmer tool to configure a device

40

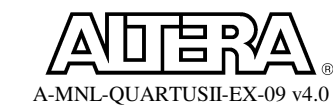

*This exercise is a quick demonstration of how to set up the programmer and program a device.* 

# Step 1 (Connect Cubic Cyclonium Board & Open Quartus II Project)

1. Take out your Cubic Cyclonium board and connect it to the USB port of your PC.

This will power the board and cause the default hardware and software images to be loaded. These images interface with the **Cubic Cyclonium** application loaded on your PC. But before you get to experiment with that, you will load a simple counter program to demonstrate the **Quartus II** programmer tool.

*Note:* If the Found New Hardware Wizard opens, then please alert your instructor. The USB drivers might not have been loaded on your PC.

# 2. **Open** the project *<Quartus II lab install directory>*\QII4\_0\Lab6\counter\_cc\counter\_100.qpf.

This project contains only a simple 2-digit decimal counter.

# Step 2 (Open and Set Up Programmer to Configure Device)

1. From the **Tools** menu or toolbar , select **Programmer**.

This will open a blank **CDF** as shown below. The **CDF** file lists all of the devices in your configuration or JTAG chain along with their associated programming or configuration files.

- 2. If not already named, save the CDF as **counter\_100.cdf**.
- 3. Locate the **Hardware Setup** button at the top of the **CDF** file. The field to the right of this button should read **Cubic Cyclonium [USB-0**].

If this window reads anything else, click on the **Hardware Setup** button and select **Cubic Cyclonium** from the list of **Available Hardware**. Click on the **Select Hardware** button and then **Close**.

If **Cubic Cyclonium** is not listed in the **Available Hrdware** window, please let the instructor know as the drivers may not have been loaded correctly onto your PC.

4. Back in the **CDF** file, use the drop-down **Mode** field to choose **JTAG**.

How does this work? USB control logic has been loaded into the MAX 7000 device. The MAX 7000 device thus allows you to communicate with the JTAG chain via the USB cable.

5. In the main programming window, you should see the file **counter\_100.sof** listed along with its target device, the **EP1C6F256**.

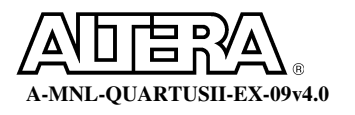

If you do not see the **counter\_100.sof** configuration file listed in the programmer window, click on the **Add File** button and select it.

6. Enable the **Program/Configure** option for the **counter\_100.sof** file.

*Remember if you want to bypass any devices in your JTAG chain, you can simply leave this option unchecked for those devices.* 

7. Your **counter\_100.cdf** file should look as below. If so, click on the **Start** button to begin configuration.

| Counter_100.cd    |                         |           |          |          |                       |        |                 |               |                 |  |
|-------------------|-------------------------|-----------|----------|----------|-----------------------|--------|-----------------|---------------|-----------------|--|
| 🌲 Hardware Setup. | Cubic Cyclonium [USB-0] |           |          | Mode: JT | AG                    |        | • P             | Progress: 0 % |                 |  |
| Mu Start          | File                    | Device    | Checksum | Usercode | Program/<br>Configure | Verify | Blank-<br>Check | Examine       | Security<br>Bit |  |
| Stop              | 1unter/counter_100.sof  | EP1C6F256 | 000944DC | FFFFFFF  |                       |        |                 |               |                 |  |
| Auto Detect       |                         |           |          |          |                       |        |                 |               |                 |  |
| 🗙 Delete          |                         |           |          |          |                       |        |                 |               |                 |  |
| 🍰 Add File        |                         |           |          |          |                       |        |                 |               |                 |  |
| 🞬 Change File     |                         |           |          |          |                       |        |                 |               |                 |  |
| 🗳 Save File       |                         |           |          |          |                       |        |                 |               |                 |  |
| 😂 Add Device      |                         |           |          |          |                       |        |                 |               |                 |  |
| 🜓 Up              |                         |           |          |          |                       |        |                 |               |                 |  |
| Down              |                         |           |          |          |                       |        |                 |               |                 |  |
|                   |                         |           |          |          |                       |        |                 |               |                 |  |

The LED Matrix should begin counting from 0 to 99.

# **Step 3 (Optional : Program the Cubic Cyclonium Demo)**

You have officially completed the final exercise. If you have some extra time and want to see an example of a **Nios** embedded processor running on a **Cyclone** device, follow the steps below. You will be loading the original design back into the device.

- 1. In your **CDF** file, highlight the **counter\_100.sof** file.
- Click on the Change File button. Browse to the *Quartus II lab install directory*>\QII4\_0\Lab6\cubic cyclonium\cc\_quartus\_project directory and select the thrifty\_32.sof file.
- 3. Click on the **Start** button to program the **Cyclone** device.

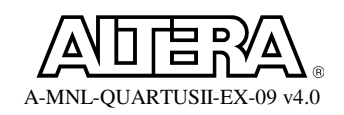

#### Step 3 (Optional : Run the Cubic Cyclonium User Application)

 Using Windows Explorer, locate the Cubic Cyclonium.exe file. It should be located in the *Quartus II lab install directory*>\QII4\_0\Lab6\cubic cyclonium directory. After a splash screen, the window below should be available.

| Iser Apps Games Config.<br>Display User Message<br>Go to www.altera.com and lea<br>experience!<br>Enable User Message | arn ab<br>Set a | out th  | e Cut | o <mark>ic Cyc</mark><br>ubic Cγ | lonium<br>vcloniu | um Me          | ssage |
|----------------------------------------------------------------------------------------------------|-----------------|---------|-------|----------------------------------|-------------------|----------------|-------|
| Real Time Clock                                                                                                    | •               |         | Janu  | jary, 3                          | 2004              |                | ►     |
| 3:40:38 PM                                                                                                    | Sun             | Mon     | Tue   | Wed                              | Thu               | Fri            | Sat   |
|                                                                                                    | 28              | 29      | 30    | 31                               | 1                 | 2              | 3     |
| 🦳 Military Time                                                                                                    | 4               | 5       | 6     | 7                                | 8                 | 9              | 10    |
| Set Date/Time (RTC)                                                                                                   | 11              | 12      | 13    | 14                               | 15                | 16             | 17    |
| Epable Data/Time Dicolay                                                                                              | 18              | 19      | 20    | 21                               | 22                | 23             | 24    |
| Enable Data/Time Display                                                                                              | 25              | 26      | 27    | 28                               | 29                | 30             | 31    |
|                                                                                                    | 1               | 2       | 3     | 4                                | 5                 | 6              | 7     |
| Stock Ticker (Enter Perferred<br>Enter New Symbol ALTR<br>Symbol List<br>Enable Stock Ticker                          | Symbo           | ols ) — |       | р<br>р<br>р                      | idd Ne<br>Remov   | w Syr<br>e Syr | mbol  |
| Cubic Cyclonium<br>Connection Status :                                                                                | inecte          | d.      |       |                                  |                   |                |       |
|                                                                                                    | Evit            | 1       |       | åooly                            | 1                 |                |       |

2. Once the application has begun, feel free to do any of the following. Click **Apply** to have your information transmitted to the **Nios** processor.

Enable User Messages (User Apps tab)

Set Date/Time Display (User Apps tab)

Tetris (Games tab)

LED Savers (Games tab)

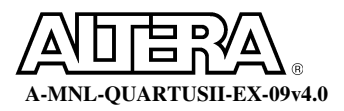

# **Exercise Summary**

- Created a Chain Description File (CDF)
- Programmed a Cyclone device

# **END OF EXERCISE 6**

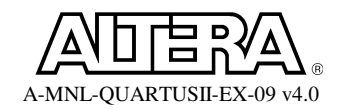

# (Optional Nios Development Board Programming Lab)

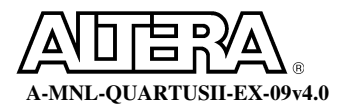

# <u>Objectives</u>:

- Create a chain description file (CDF) to use in programming a JTAG chain
- Use Programmer tool to configure a device

*This exercise is a quick demonstration of how to set up the programmer and program a device.* 

# Step 1 (Connect Cubic Cyclonium Board & Open Quartus II Project)

- 1. Take out your **Nios Stratix** or **Cyclone** development board. Power the board and connect the **ByteBlasterII** download cable to the parallel port of your PC or laptop. Connect the 10-pin female connector of the **ByteBlasterII** download cable to the development board. You will find the 10-pin header near the top left corner of the board.
- Open the project counter.qpf located in the <Quartus II lab install directory>\QII4\_0\Lab7\counter\_nios\ directory.

This project contains a simple 2-digit decimal counter.

 From the Project menu, select Revisions. Choose either counter\_stratix or counter\_cyclone depending on your Nios board. If not already checked, click on the Set Current button to place a check next to the correct revision. Click on Close when finished.

# Step 2 (Open and Set Up Programmer to Configure Device)

1. From the **Tools** menu or toolbar , select **Programmer**.

This will open a **CDF** as shown below. The **CDF** file lists all of the devices in your configuration or JTAG chain along with their associated programming or configuration files.

- 2. If not already named, save the CDF as **counter\_nios.cdf**.
- 3. Locate the **Hardware Setup** button at the top of the **CDF** file. The field to the right of this button should read **ByteBlasterII**.

If this window reads anything else, click on the **Hardware Setup** button and select **ByteBlasterII** from the list of **Available Hardware**. Click on the **Select Hardware** button and then **Close**.

If **ByteBlasterII** cable is not listed in the **Available Hardware** window, please let the instructor know as the drivers may not have been loaded correctly onto your PC.

- 4. Back in the **CDF** file, use the drop-down **Mode** field to choose **JTAG**.
- 5. In the main programming window, you should see the file **counter\_stratix.sof** or **stratix\_cyclone.sof** listed along with its target device.

If you do not see the **counter\_<device>.sof** configuration file listed in the programmer window, click on the **Add File** button and select it.

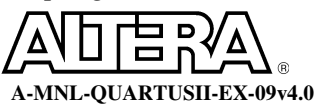

6. Enable the **Program/Configure** option for the configuration file and target device.

Remember if you want to bypass any devices in your JTAG chain, you can simply leave this option unchecked for those devices.

7. Your **CDF** file should look similar to the figure below. If so, click on the **Start** button to begin configuration.

| ucounter_nios.cd  | P#                        |            |          |                         |                       |        |                 |         | -O×             |
|-------------------|---------------------------|------------|----------|-------------------------|-----------------------|--------|-----------------|---------|-----------------|
| 🔔 Hardware Setup. | ByteBlasterII [LPT1]      |            | N        | Mode: JTAG    Progress: |                       |        |                 |         | 0%              |
| Mu Start          | File                      | Device     | Checksum | Usercode                | Program/<br>Configure | Verify | Blank-<br>Check | Examine | Security<br>Bit |
| 🖬 Stop            | 1nios/counter_cyclone.sof | EP1C20F400 | 001B7D52 | FFFFFFF                 |                       |        |                 |         |                 |
| Auto Detect       |                           |            |          |                         |                       |        |                 |         |                 |
| X Delete          |                           |            |          |                         |                       |        |                 |         |                 |
| 🍰 Add File        |                           |            |          |                         |                       |        |                 |         |                 |
| 👺 Change File     |                           |            |          |                         |                       |        |                 |         |                 |
| Save File         |                           |            |          |                         |                       |        |                 |         |                 |
| 😂 Add Device      |                           |            |          |                         |                       |        |                 |         |                 |
| 1 Up              |                           |            |          |                         |                       |        |                 |         |                 |
| Down              |                           |            |          |                         |                       |        |                 |         |                 |
|                   |                           |            |          |                         |                       |        |                 |         |                 |

The LED display should begin counting from 0 to 99 when configuration is complete.

# **Exercise Summary**

- Created a Chain Description File (CDF)
- Programmed an FPGA device

# **END OF EXERCISE 7**

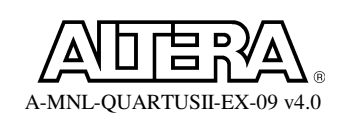